## Importeren nieuw Vecozo systeemcertificaat

1. Ga naar de hoofdcomputer/server waarop ZorgSom is geïnstalleerd (Let op! ZorgSom is op alle werkplekken te gebruiken maar is maar op ÉÉN plek geïnstalleerd) en zorg ervoor dat uw nieuwe <u>systeem</u>certificaat op deze computer/server staat.

2. Zoek in Windows naar ZorgSom door bij de zoekfunctie, meestal een vergrootglas, [zorgsom] in te typen. U opent dan het zogeheten ZorgSom-controlpanel:

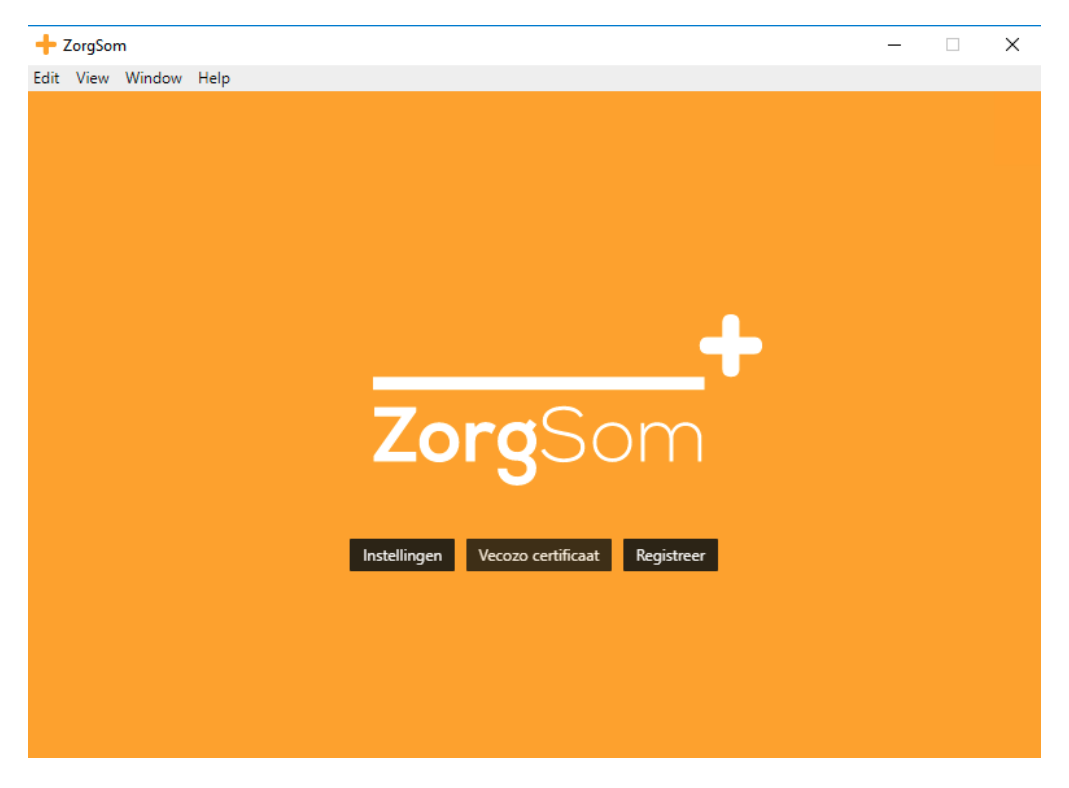

3. Klik op [Vecozo certificaat]

4. Klik op [Importeer certificaat] en zoek het nieuwe Vecoco-systeemcertificaat in uw computer op. Klik daar op. Voer in het invulscherm daaronder uw wachtwoord in. Het wachtwoord heeft u zelf aan het systeemcertificaat gegeven. U ziet dan het volgende scherm.

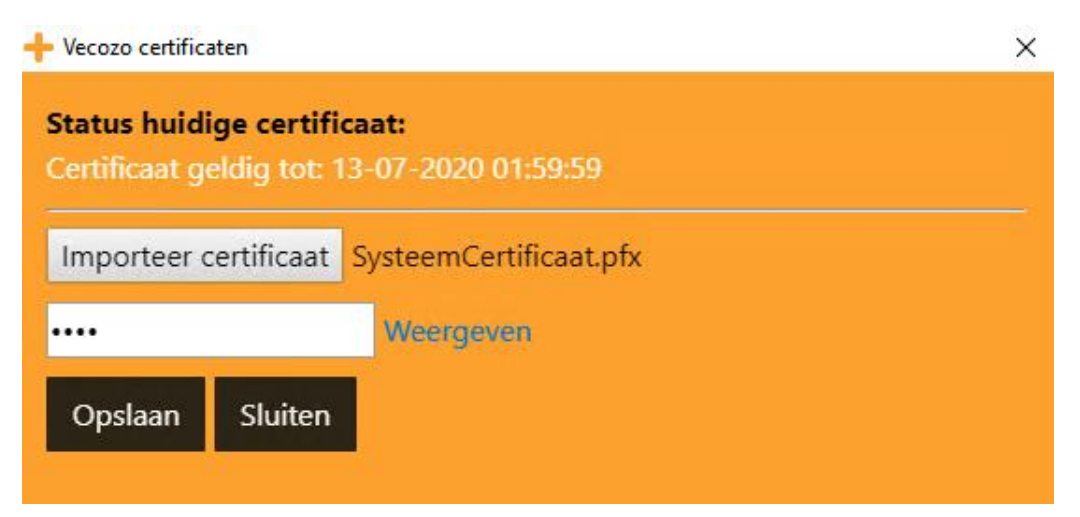

5. Klik op [Opslaan].

U krijgt de melding [Uw systeemcertificaat is succesvol geïmporteerd]. Controleer tevens de geldigheidsdatum van het certificaat [in witte letters: Certificaat geldig tot: ....]

6. Klik op [Sluiten]

Het systeemcertificaat is geïmporteerd.